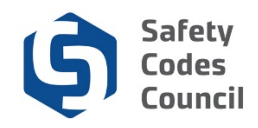

## Pay an Invoice

This procedure walks you through the steps to apply a payment to an invoice that has been created by the Council for items not in the online store. You will make most payments during online store purchases, course or exam registrations, and certification or accreditation submissions. This tutorial is for any other miscellaneous items requiring payments.

| Council                                                                                                    |                                   |                                                       | W                 | Velcome, Teagan Connolly you are signed in ( < Sign C                                                                                                    |
|----------------------------------------------------------------------------------------------------|-----------------------------------|-------------------------------------------------------|-------------------|----------------------------------------------------------------------------------------------------|
| My Account Courses/ Exams Online Store                                                                                                    | Credential Search Help            |                                                       |                   |                                                                                                    |
| My Dashboard                                                                                                    |                                   |                                                       |                   | K Go Back                                                                                                    |
|                                                                                                    | Profile Details                   |                                                       | Zett Primary Info | & My Account Links                                                                                                    |
| Customer units (Cost 1000<br>Socioner anticipation cost<br>Costante restances)<br>Castante restances<br>Castante restances | Name: Tr<br>9<br>2<br>2<br>2<br>2 | Pagan Connolly<br>Falton Close<br>gay TOA (20<br>NACA |                   | My Deahaseri<br>My Apstension<br>My Apstension<br>My Research Rotefications<br>My Conflictions & DOP<br>My Confliction & DOP<br>My Fiscal<br>Artisocal Transactions<br>My Evens<br>Activity (Instructor Assignments<br>My Deanical<br>Change My Passeod |
| ♥ My Certifications                                                                                                    |                                   |                                                       |                   |                                                                                                    |
| Certification                                                                                                    | Discipline Level                  | Certification Date                                    | Renewal Due Date  |                                                                                                    |
| Building: Residential                                                                                                    | Building                          | 05/29/2018                                            | 05/29/2021        | Certification Details                                                                                                    |
| Electrical: Group A (Installations)                                                                                                    | Electrical                        | 06/07/2018                                            | 06/07/2021        | Certification Details                                                                                                    |
| Plumbing: Group A (Installations)                                                                                                    | Plumbing                          | 05/29/2018                                            | 05/29/2021        | Certification Details                                                                                                    |

- 1. From My Dashboard:
  - a. Click on the My Financial Transactions link

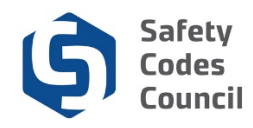

| Council              |                             |                                         |                  |          |               | Welcome, Teag         | an Connolly you | are signed in ( <b>《</b> § |
|----------------------|-----------------------------|-----------------------------------------|------------------|----------|---------------|-----------------------|-----------------|----------------------------|
| My Account           | Courses/ Exams Or           | nline Store Credential Search           | Help             |          |               |                       |                 |                            |
| My Fina              | ncial Transa                | ctions                                  |                  |          |               | Back to My Dashboard  | My Acco         | unt Menu 👻                 |
| *Please note bel     | low sections will only disp | play information if it is relevant to y | ou.              |          |               |                       | -               |                            |
| ✓ <u>All Invoi</u>   | ces                         |                                         |                  |          |               |                       |                 |                            |
| 🗖 My Ope             | en Invoices                 |                                         |                  |          |               |                       |                 |                            |
| View Invoice Details | Date                        | Total                                   | Paid             | Due      |               |                       |                 |                            |
| 228797               | 06/07/2018                  | \$435.00                                | \$0.00           | \$435.00 |               |                       | Q, View Details | Add to Cart                |
|                      |                             |                                         |                  |          |               |                       |                 |                            |
| Products             |                             |                                         |                  |          |               |                       |                 |                            |
| Invoice #            | Tracking #                  | Product Name                            |                  |          | Product Price | Returned<br>Cancelled | Date Paid       |                            |
| 228765               |                             | Safety Code Officer Replacement         | Wall Certificate |          | \$25.00       | 0                     | 06/13/2018      | •                          |
| 228724               |                             | SCO Handbook                            |                  |          | \$0.00        | 0                     | 06/06/2018      | •                          |
| =                    |                             |                                         |                  |          |               |                       |                 |                            |
| Paymer               | nts                         |                                         |                  |          |               |                       |                 |                            |
|                      |                             |                                         |                  | 1 2      |               |                       |                 |                            |
| Payment Date         |                             | Payment A                               | Amount           |          | Paymer        | nt Type               |                 |                            |
| 05/25/2018           |                             | \$75.00                                 |                  |          | Mock-V        | sa                    |                 |                            |
| 05/25/2018           |                             | \$75.00                                 |                  |          | Mock-V        | sa                    |                 |                            |
| 05/29/2018           |                             | \$900.00                                |                  |          | Mock-V        | sa                    |                 |                            |
| 05/29/2018           |                             | \$75.00                                 |                  |          | Mock-V        | sa                    |                 |                            |
| 05/29/2018           |                             | \$100.00                                |                  |          | Mock-V        | sa                    |                 |                            |
| 05/29/2018           |                             | \$75.00                                 |                  |          | Mock-V        | sa                    |                 |                            |
| 05/29/2018           |                             | \$75.00                                 |                  |          | Mock-V        | sa                    |                 |                            |
|                      |                             |                                         |                  |          |               |                       |                 |                            |

- 2. From the My Financial Transactions page:
  - a. View an invoice by:
    - i. Clicking on the **Invoice Number** Or
    - ii. Clicking the View Details button

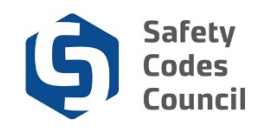

| ncil                                                                           |                                                               |                  | Welcon   | ne, Teagar | Connolly you an | e signed in ( <b>4</b> |
|--------------------------------------------------------------------------------|---------------------------------------------------------------|------------------|----------|------------|-----------------|------------------------|
| My Account Courses/ E                                                          | oxams Online Store Credential Search Help                     |                  |          |            |                 |                        |
| Invoice Details                                                                | i                                                             |                  |          |            | l l             | Go Back                |
| Invoice #: 228797<br>Invoice Date: 06/07/2018<br>Tracking #: - not available - |                                                               |                  |          |            | ₽P              | Add to Cart            |
| Invoice Total: <b>\$435.00</b><br>Paid: <b>\$0.00</b><br>Due: <b>\$435.00</b>  |                                                               |                  |          |            |                 |                        |
| Line Items                                                                     |                                                               |                  |          |            |                 |                        |
| Product                                                                        |                                                               |                  | Price    | Qty        | Shipped         | Paid                   |
| 100121 - Building, Resid                                                       | dential Fire Protection, Occupant Health and Safety, ABC 2014 |                  | \$435.00 | 1          |                 | No                     |
| Payment                                                                        |                                                               |                  |          |            |                 |                        |
| Paid For:                                                                      | Paid Amount                                                   | Date             | Metho    | d          |                 |                        |
|                                                                                | No data to displa                                             | y at the moment. |          |            |                 |                        |
| Shipping                                                                       |                                                               |                  |          |            |                 |                        |
| Product                                                                        | Shipping Amount                                               |                  | Note     | s          |                 |                        |
|                                                                                | No data to displa                                             | y at the moment. |          |            |                 |                        |
| Taxes                                                                          |                                                               |                  |          |            |                 |                        |
| Tax                                                                            | Tax Amount                                                    |                  |          |            |                 |                        |
|                                                                                | No data to displa                                             | y at the moment. |          |            |                 |                        |
|                                                                                |                                                               |                  |          |            |                 |                        |

- 3. From the **Invoice Details** page:
  - a. Review the shopping cart details to ensure they are correct
  - b. Click the Add To Cart button
  - c. Complete the payment information
  - d. Click the Make Payment button
  - e. Click the **Done** button

**Note:** Refer to the tutorial in HELP for detailed instructions on how to <u>make a payment</u>.